## How to send an Email to All Students in Canvas

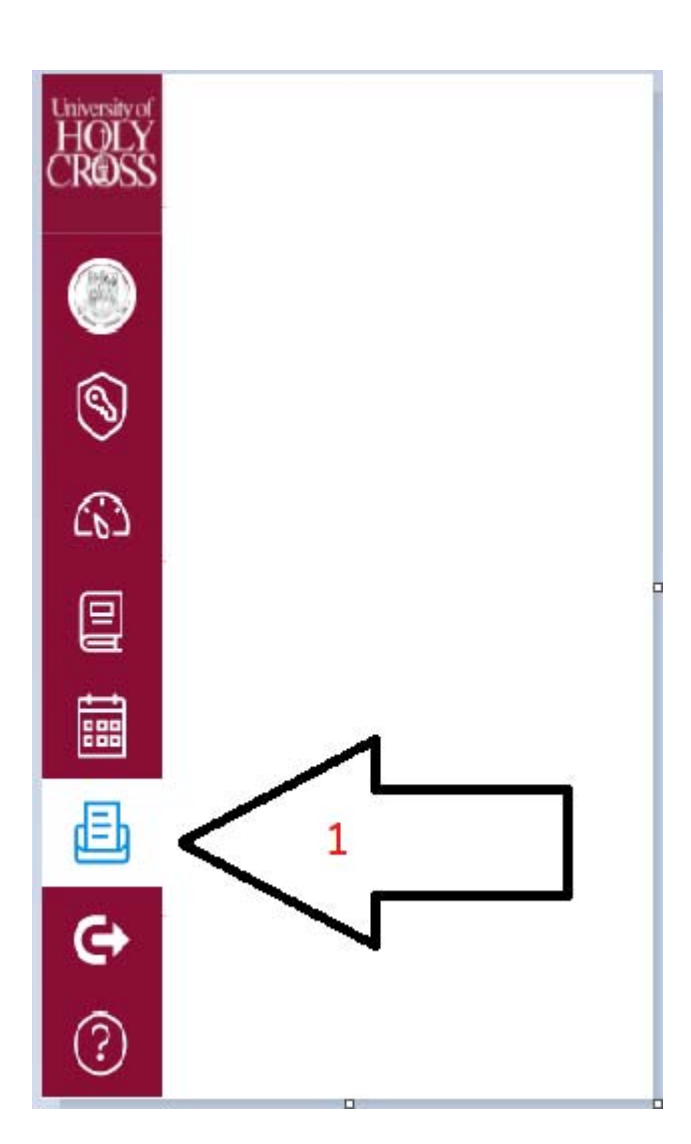

1) Select the inbox

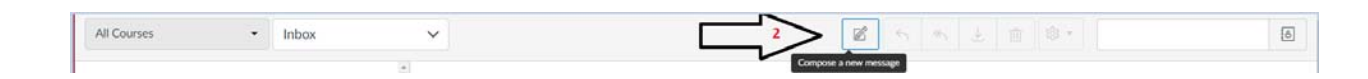

2) Select the pencil and paper icon which it would say "Compose a new message"

| Compos  | se Message                  | ×           |
|---------|-----------------------------|-------------|
| Course  | Spring 2018 Training        |             |
| То      | -                           | a 4         |
| Subject | All in Spring 2018 Training | People: 2   |
|         | Teachers                    | ·           |
|         | Students                    | • 5         |
|         |                             |             |
| 0 0     |                             | Cancel Send |

- 3) Select your Course you want to send the email to.
- 4) Click on the icon that look like a person on a notebook in the "TO" section.
- 5) Click on Students

| Compose Message |                    |  |             |  |
|-----------------|--------------------|--|-------------|--|
| Course          | Excel Basics -     |  |             |  |
| То              |                    |  | a           |  |
| Sulfact         | Back               |  | •           |  |
| $\boxed{6}$     | All in Students    |  | People: 31  |  |
|                 | Chastity Alexander |  |             |  |
|                 | Echell Alexander   |  | -           |  |
|                 | Cooper Barnett     |  |             |  |
|                 | Earnest Chancellor |  |             |  |
|                 | Huong Chu          |  |             |  |
|                 | Monique Dede       |  |             |  |
|                 | Paulina Dinh       |  | •           |  |
|                 |                    |  |             |  |
|                 |                    |  |             |  |
|                 |                    |  |             |  |
|                 |                    |  | Cancel Send |  |

6) You would select All in Students.